## 2-(1) iPhone スマートフォンでエラーが出る場合

ログインしてください。 ○ LINE 上で協働サイトを開くと、「フェイスブックにログインしてく ださい」と表示されることがあります。その場合は、PC サイトが閲 教育電話番号またはメールアドレス 覧できるように、iPhoneの設定を変更します。 ○ 設定を変更することで、フェイスブックにログインしなくても、協 働サイトを閲覧することができます。

#### 設定を変更する 1

設定>Safari>デスクトップ用 Web サイトを表示>すべての Web サイトを「オン」にします。

facebook

バスワードを忘れた場合 # 7-12 新しいアカウントを作成

▲ログイン要求画面

|          | 設定   | く 設定 Safari                                                                   |      |                            |
|----------|------|-------------------------------------------------------------------------------|------|----------------------------|
| 連絡先      |      | Web サイトで、Apple Payが設定されているかおよび<br>Apple Card アカウントを持っているかモチェックすること<br>を許可します。 |      |                            |
| カレンダー →  |      |                                                                               |      |                            |
| - ×ŧ     | 2    | Safariとプライバシーについて_                                                            |      |                            |
| : リマインダ  |      | 履歴と Web サイトデータを消去                                                             |      | く 戻る デスクトップ用 Web サイトを表示 編集 |
| #イスメモ    | × 21 |                                                                               |      |                            |
| 電話       | >    | WEBサイトの設定                                                                     |      | デスクトップ用 WEB サイトを表示:        |
| 🚺 メッセージ  | 2.   | ページの拡大/縮小                                                                     | >    | すべてのWebサイト                 |
| FaceTime | ÷.   | デスクトップ用 Web サイトを                                                              | 表示 〉 |                            |
| 🤕 Safari | 5    | リーダー                                                                          | >    | -+ >_ 1                    |
| 林 标価     | 2    | 1.7 =                                                                         |      | A 2 !                      |

### 2 Web ブラウザを起動し、URL を入力する

Web ブラウザ(Safari 等)を起動し、アドレスバーに以下の「葛飾みんなの協働サイト」の URL を直接入力します。

# https://www.facebook.com/groups/katsushikakyodo

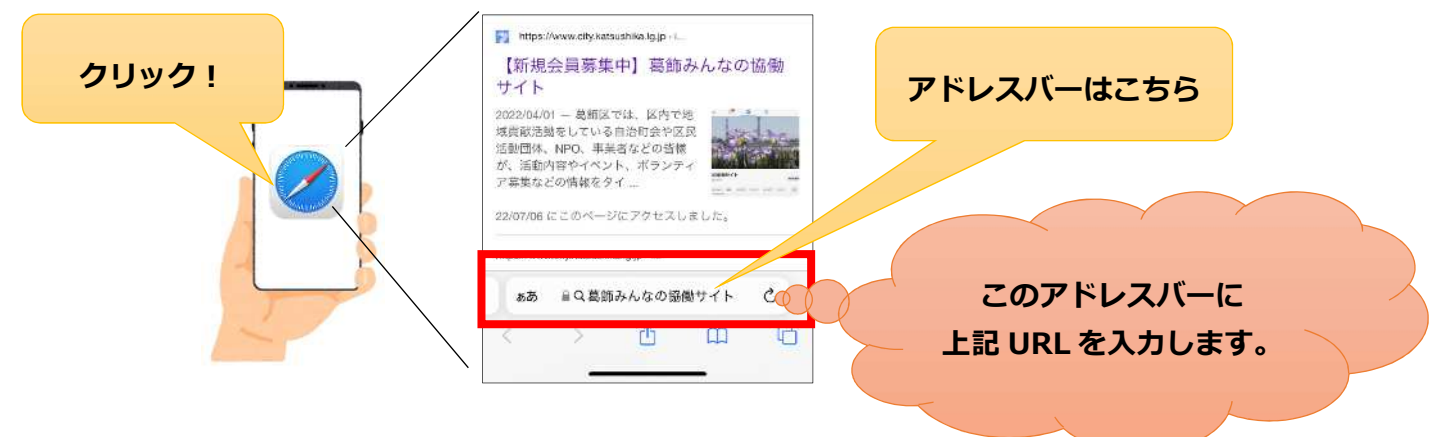

3 デスクトップ用 Web サイトで閲覧

#### ▲▲ご注意▲▲

「すべての Web サイトをオンにする」の設定を行うと、閲覧する全てのサイトが PC サイトで表 示されるようになります。閲覧後は、設定を「オフ」に戻すことをおすすめします!